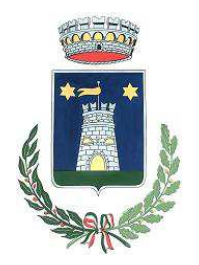

Servizio Ristorazione Mensa

# MANUALE DI UTILIZZO

## PREMESSA

Il presente documento è redatto con lo scopo di spiegare all'utenza il funzionamento del sistema informatizzato per la prenotazione dei pasti della mensa scolastica. In questo manuale esporremo tutte le informazioni necessarie all'utenza per gestire la prenotazione, effettuare i pagamenti ed identificare i canali di comunicazione con la Società di Ristorazione. Le sezioni che tratteremo sono principalmente:

- Modalità di rilevazione
- Modalità di pagamento
- Comunicazione con le famiglie

#### ATTENZIONE:

Per quanto concerne le indicazioni delle credenziali di accesso al portale di comunicazione con le famiglie (Portale Genitori) e/o invio link e/o codici personali, si rimanda alla LETTERA CODICI E CREDENZIALI. Qualora l'utenza non ne sia in possesso, potrà rivolgersi all'Ente o alla Società di Ristorazione per ottenerne una copia in caso questi ultimi abbiano già provveduto alla distribuzione.

#### Servizio prenotazione mensa scolastica

A partire dal 17/09/2018 il servizio di ristorazione scolastica sarà oggetto di un'importante novità organizzativa legata alla prenotazione ed al pagamento dei pasti. Con il nuovo sistema, potrete acquistare per ogni componente della Vostra famiglia un credito che verrà decurtato automaticamente ad ogni pasto consumato.

# MODALITA' DI RILEVAZIONE

In questa sezione verrà presentata la modalità di rilevazione delle presenze al servizio REFEZIONE.

## PRENOTAZIONE DA PARTE DELL'ENTE

Le presenze in mensa verranno effettuate dalla Società di Ristorazione attraverso strumenti informatizzati. Tutti i genitori, ogni giorno avranno la possibilità di visualizzare il dettaglio presenze del proprio bambino collegandosi al Portale Genitori ad essi dedicato o anche attraverso un'apposita applicazione, chiamata "**ComunicApp**", compatibile con la maggior parte <u>dei dispositivi iOS e ANDROID</u>, scaricabile dallo Store del proprio Cellulare e/o Tablet. Si precisa che l'APP non è supportata su iPad per sistemi iOs e in generale su dispositivi Windows Phone (per la descrizione sul funzionamento si faccia riferimento in seguito alla sezione *COMUNICAZIONE CON LE FAMIGLIE* all'interno del presente documento).

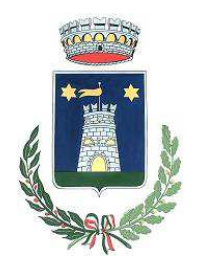

Servizio Ristorazione Mensa

# MODALITA'DI PAGAMENTO

Qui di seguito verranno illustrate le modalità di pagamento messe a disposizione dell'utenza per poter pagare il servizio REFEZIONE.

#### PAGAMENTO MAV MULTICANALE

Per effettuare le ricariche sarà possibile utilizzare la modalità MAV ONLINE. Potrete generare il codice MAV di pagamento accedendo al Portale Genitori a voi dedicato, andando nella sezione **Pagamenti -> Effettua una ricarica** e indicando l'importo che si desidera ricaricare.

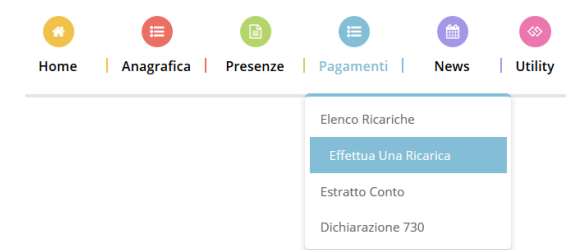

L'importo si potrà selezionare dalle scelte proposte ad importo prefissato (es. *Ricarica da 10 Euro*) oppure, in alternativa, inserendolo manualmente nella sezione della *Ricarica Personalizzata* come è possibile riscontrare dalla seguente immagine:

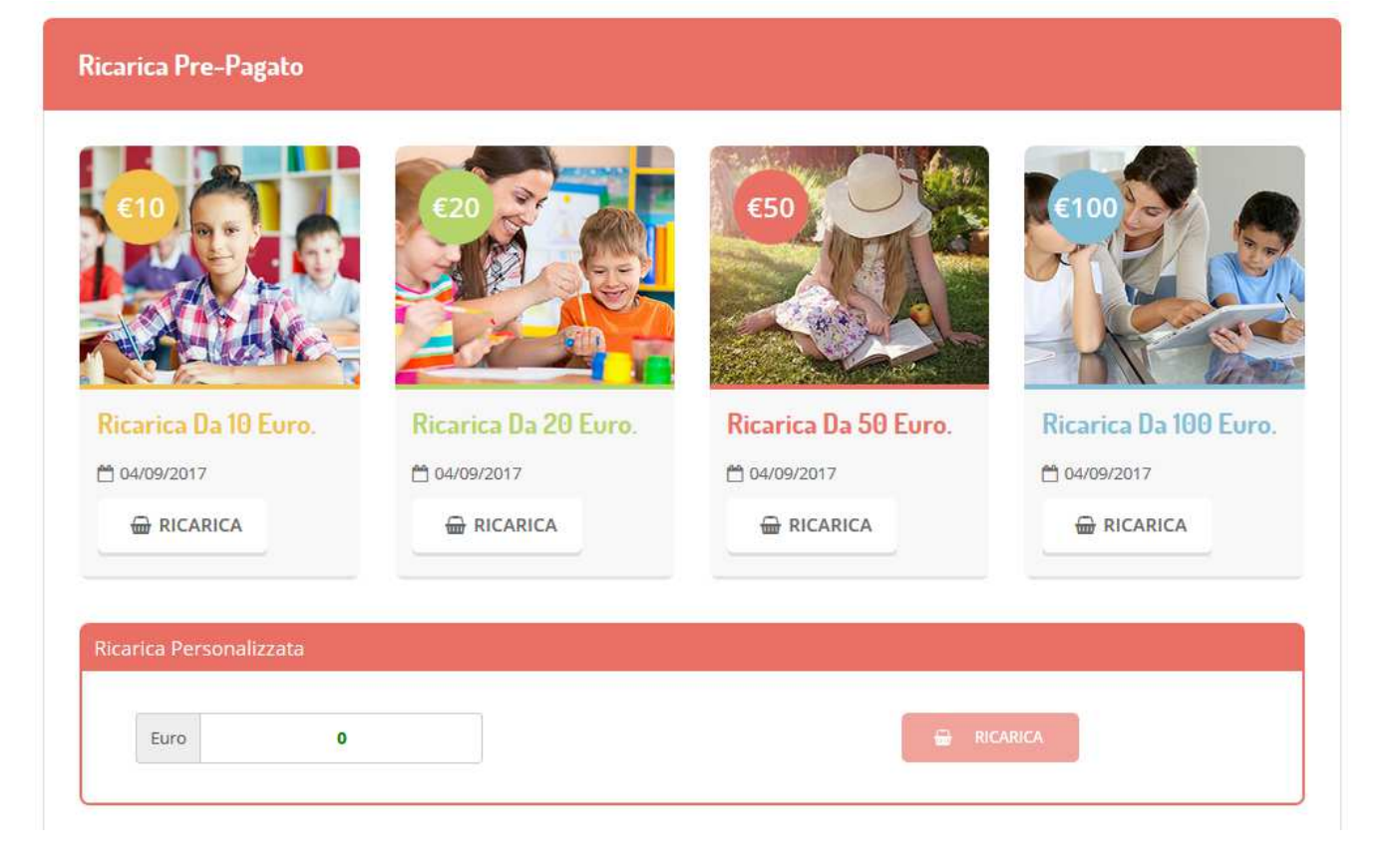

Responsabile unico del procedimento: Rosanna Ferragina Responsabile dell'istruttoria Rosanna Ferragina tel. 0142 401400 int. 1 Via G.Marconi , nr. 9 – cap 15030 Comune Terruggia – Fax 0142 401471 www.comune.terruggia.al.it - e-mail: info@comune.terruggia.al.it 2/6

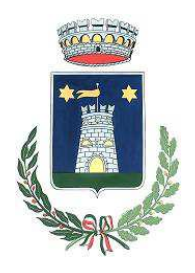

Servizio Ristorazione Mensa

Non sono previsti limiti minimo e massimo di ricarica. Il costo del MAV è di 1,20

Una volta effettuata la scelta o imputato l'importo, premere su *Ricarica*: sarà necessario selezionare in seguito **Pagamento MAV** 

#### e premere il tasto **Prosegui**.

Prima di confermare la generazione del MAV, verrà proposta una schermata di riepilogo dell'importo da ricaricare con le informazioni relative all'utente sul quale si intende effettuare l'operazione. Per finalizzare la generazione del MAV, sarà necessario accettare il costo del servizio laddove previsto e premere il tasto *Genera Mav*.

| Dati Ricarica                                                                                                    | Pagamento    |
|----------------------------------------------------------------------------------------------------|--------------|
| Utente: Prova Prova<br>Saldo: 1309,5<br>Fascia: Fascia esente alunno                                                 |              |
| Il costo del servizio a carico dell'utente pari a €, verrà detratto dopo la registrazione del pagamento nel sistema. |              |
| Accetto Il costo del servizio (Obbligatorio)                                                                         | ☆ 04/09/2017 |
| INDIETRO GENERA MAV                                                                                                  | Totale: €10  |

A questo punto, come riportato nell'immagine che segue, il sistema genererà un codice (**CODICE MAV**) necessario per effettuare il pagamento. All'occorrenza è possibile stampare il bollettino MAV: sarà sufficiente cliccare sul MAV appena generato per visualizzarlo e stamparlo tramite tasto di stampa preposto.

| ✔ Ottimo! Mav gene | ✓ Ottimo! Mav generato correttamente, clicca sul MAV desiderato per stamparlo. |                   |           |        |
|--------------------|--------------------------------------------------------------------------------|-------------------|-----------|--------|
| DATA RICHIESTA     | IMPORTO                                                                        | CODICE MAV        | SERVIZIO  | STAMPA |
| 05/09/2017         | 11,2                                                                           | 05000950791571904 | REFEZIONE | ₽      |

Il bollettino MAV sarà comunque sempre stampabile, fino a che non verrà pagato, attraverso la sezione Pagamenti -> MAV da Pagare

Una volta generato il codice MAV da subito sarà possibile effettuare la ricarica attraverso una delle seguenti modalità:

- presso ogni sportello bancario, anche non nel territorio comunale e anche senza essere correntista
- tramite Home Banking personale alla sezione "pagamento MAV"
- tramite ATM bancari alla sezione "Pagamento MAV" se disponibile

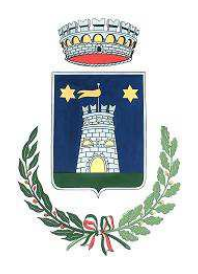

Servizio Ristorazione Mensa

Una volta effettuato il pagamento, la registrazione sul Portale Genitori della transazione economica avvenuta verrà visualizzata entro le 48 ore successive.

Potrete inoltre generare il codice MAV direttamente dall'applicazione ComunicAPP su smartphone e tablet, accedendo alla sezione

"Saldo" o alla sezione "Pagamenti", premendo sul simbolo immettendo l'importo della ricarica ed infine selezionando il metodo di pagamento MAV:

| OCCLA MANUEL NICHOLAS | <u>8</u> =         | agamenti   | ≡<br>≰pagamenti     |
|-----------------------|--------------------|------------|---------------------|
|                       | aldo               | 5€0,3      |                     |
| C. morue disdici      | .ro 550            | 3          | Ricarica Pre-Pagato |
| CALENGARIO            |                    | ř.a.       |                     |
| PAGAMENTI             | 100,201<br>are 100 | ;<br>I     | Ricarica Da 10 Eu   |
|                       | 109(201            | )<br>I     |                     |
| LISTA UTENTI          | (10/201            | ,          |                     |
| NEWS esercenti        |                    |            | Ricarica Da 20 E    |
| COMBRICATION          | //W                |            | 🖶 RICARICA          |
| LOGOUT                |                    |            |                     |
|                       |                    |            | Ricarica Da 50 E    |
|                       |                    | $\bigcirc$ | 🖶 RICARICA          |
| municopp 2014         |                    | ( 🖹 )      |                     |

Una volta generato il codice MAV da subito sarà possibile effettuare la ricarica attraverso una delle seguenti modalità:

- presso ogni sportello bancario, anche non nel territorio comunale (anche senza essere correntista)
- tramite Home Banking personale alla sezione "pagamento MAV"
- tramite ATM bancari alla sezione "Pagamento MAV" se disponibile

# COMUNICAZIONE CON LE FAMIGLIE

#### Portale genitori

/09/2018 14:02:0

Sarà possibile verificare la situazione aggiornata del credito e dei relativi giorni di presenza accedendo all'area a voi dedicata sul Portale dei Genitori, accesso che avverrà attraverso l'immissione delle credenziali a voi assegnate individualmente. Il link al Portale Genitori e le credenziali personali sono riportati nella "Lettera Codici e Credenziali" distribuita all'utenza. E' possibile altresì raggiungere tale area attraverso il link messo a disposizione nel sito del Comune e reperibile anch'esso nella "Lettera Codici e Credenziali".

| Responsabile unico del procedimento: Rosanna Ferragina                  |
|-------------------------------------------------------------------------|
| Responsabile dell'istruttoria Rosanna Ferragina tel. 0142 401400 int. 1 |
| Via G.Marconi , nr. 9 – cap 15030 Comune Terruggia – Fax 0142 401471    |
| www.comune.terruggia.al.it - e-mail: info@comune.terruggia.al.it        |
|                                                                         |

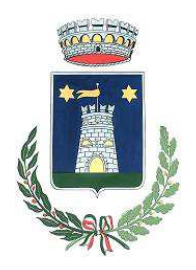

Servizio Ristorazione Mensa

Riportiamo di seguito l'home page del portale genitori, dalla quale è possibile riscontrare le sezioni a cui si può aver accesso:

- Anagrafica: per visualizzare i dati anagrafici del bambino e del genitore
- Presenze: per consultare lo storico delle presenze
- Pagamenti: per consultare lo storico dei pagamenti avvenuti e per poter effettuare una ricarica attraverso i canali di pagamento abilitati
- News: per accedere alle comunicazioni e notifiche pubblicate dal Comune e/o Società di Ristorazione
- Utility: per poter usufruire di utilità quali il "Cambio della password" e il servizio "Contattaci". Quest'ultima utility permette di comunicare direttamente con il referente del servizio di refezione scolastica, ovvero Comune e/o Società di Ristorazione.

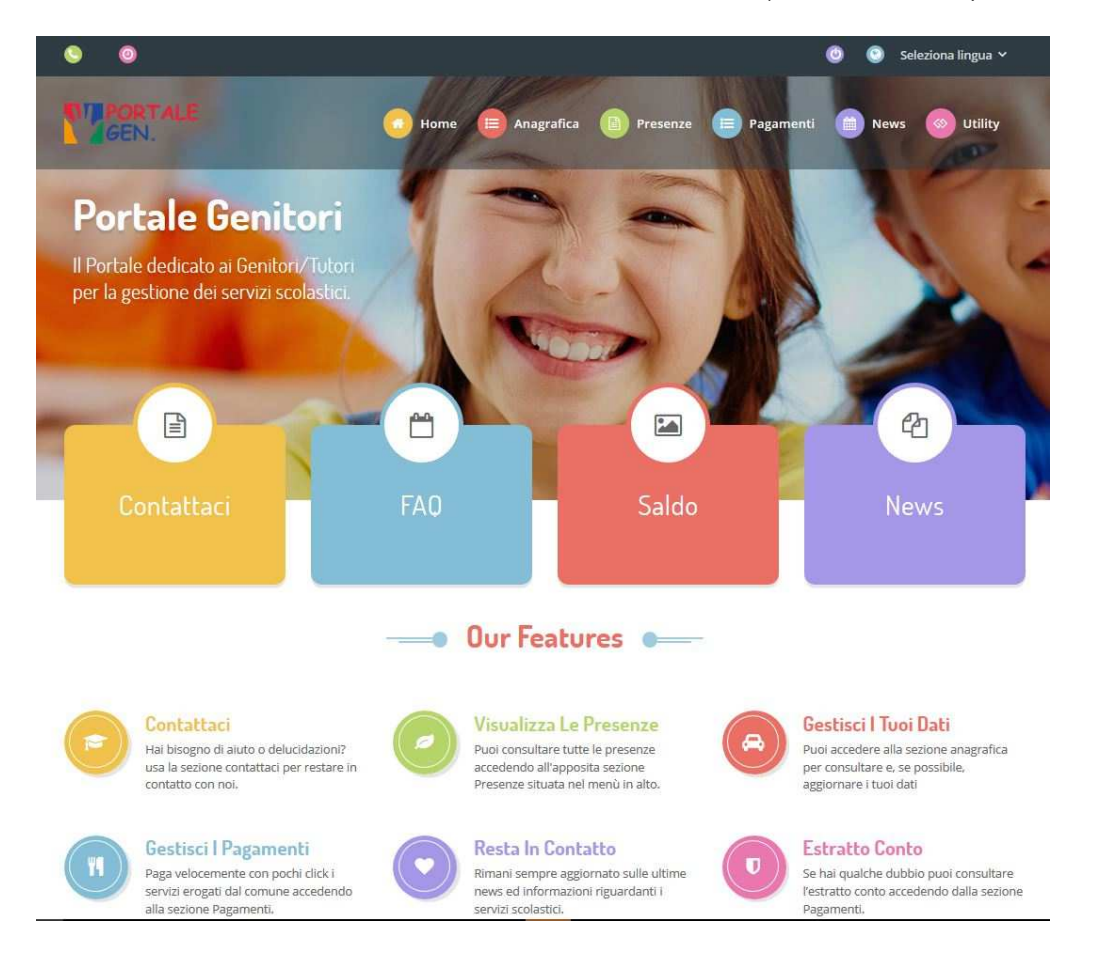

#### Applicazione per Smartphone o Tablet iOs, Android

Il genitore potrà scaricare gratuitamente l'applicazione "**ComunicApp**" per Smartphone e Tablet direttamente dallo Store del terminale utilizzato, compatibile con la maggior parte dei dispositivi iOs, ANDROID scaricabile dallo Store del proprio Cellulare e/o Tablet. Si precisa che l'APP non è supportata su iPad per sistemi iOs su dispositivi Windows Phone.

Sarà possibile, una volta installata l'APP, effettuare la login inserendo le credenziali fornite con "Lettera Codici e Credenziali" distribuita all'utenza.

Attraverso la ComunicApp verrà messo a disposizione del genitore uno strumento informativo a 360 gradi che permetterà al genitore di essere sempre informato sulla situazione del proprio bambino, in termini di presenze in mensa e pagamenti effettuati, oltre che per le comunicazioni ufficiali da parte del comune/ente di ristorazione.

|                     | Responsabile unico del procedimento: Rosanna Ferragina                  |     |
|---------------------|-------------------------------------------------------------------------|-----|
|                     | Responsabile dell'istruttoria Rosanna Ferragina tel. 0142 401400 int. 1 |     |
|                     | Via G.Marconi , nr. 9 – cap 15030 Comune Terruggia – Fax 0142 401471    |     |
|                     | www.comune.terruggia.al.it - e-mail: info@comune.terruggia.al.it        |     |
| 11/09/2018 14:02:00 |                                                                         | 5/6 |

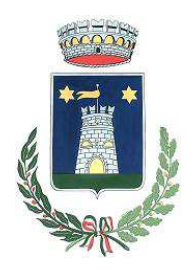

Servizio Ristorazione Mensa

La ComunicApp, infatti, permette di accedere a tutte le informazioni possibili tramite apposite sezioni. Le sezioni di suddetta applicazione sono 4 (come possibile vedere nella serie di immagini sottostanti):

- 1. sezione Calendario  $\rightarrow$  visualizzazione dei giorni in cui l'utente ha usufruito del servizio di refezione
- 2. sezione Pagamenti o "Saldo" → visualizzazione della lista delle ricariche effettuate ed il saldo attuale
- 3. sezione Esercenti →visualizzazione dell'elenco degli esercenti sul territorio nei quali poter effettuare una ricarica con la possibilità di individuare ogni esercente su mappa
- 4. sezione Comunicazioni → visualizzazione di eventuali comunicazioni da parte dell'Ente e/o Società di Ristorazione

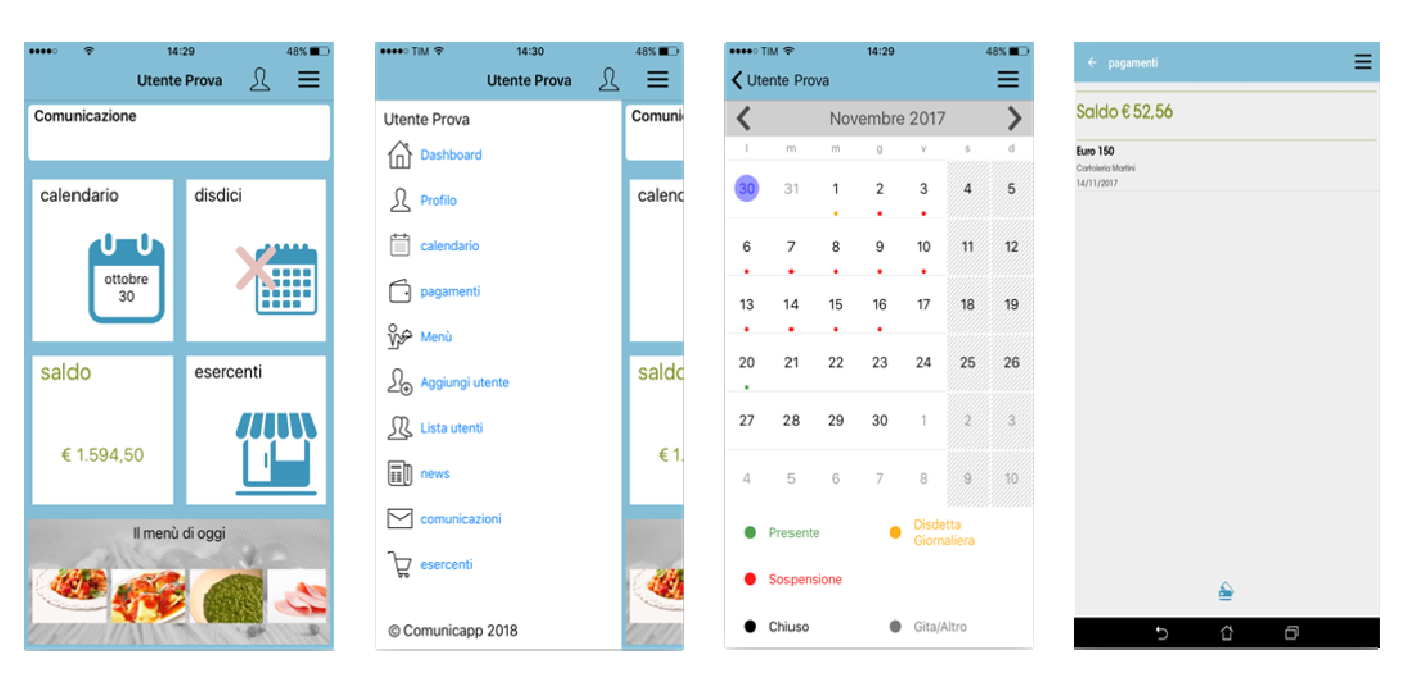

| bonifici (0)                                         | ← esercenti           | Ξ  |
|------------------------------------------------------|-----------------------|----|
| cartoleria martini                                   | bonifici              | [@ |
| comune di ferno pos                                  | cartoletia martini    | [0 |
| crediti as precedente                                | comune di ferno pos   | [0 |
| edicola max bottarini  pos virtuale  rettifiche  sdd | crediti as precedente | [2 |
| pos virituale                                        | edicola max bottarini | [0 |
| rettiliche [0]<br>sdd                                | pos virtuale          | [0 |
| add LQ                                               | retifiche             | [0 |
|                                                      | sdd                   | [2 |
|                                                      |                       |    |
|                                                      |                       |    |
| 5 4 8                                                | 5 Č 🗗                 |    |

1/09/2018 14:02:0

| 🚥 TIM 🗢            | 16:158                | 35% 💶    |
|--------------------|-----------------------|----------|
| < dettaglio no     | tizia comunicazioni   | ≡        |
| 14/12/2016         |                       |          |
| prova              |                       |          |
| 14/06/2017         |                       | 5-1      |
| COMUNE DI D        | EMO PREPAGATO - Cod . | 🖄        |
| 28/06/2017         |                       |          |
| COMUNE DI D        | EMO PREPAGATO - Cod . | 🗠        |
| 26/07/2017         |                       |          |
| COMUNE DI C        | OMUNE DI PROVA - Co   | $\simeq$ |
| 27/11/2014         |                       | _        |
| Il credito residu  | uo relativo al        |          |
| 02/01/2015         |                       | _        |
| 1 - Il credito re: | siduo relativ         |          |
| 09/01/2015         |                       | _        |
| 1 - Il credito re  | siduo relativ         |          |
| 16/01/2015         |                       | _        |
| 1 - Il credito re  | siduo relativ         |          |
| 23/01/2015         |                       | _        |
| 1 - Il credito re  | siduo relativ         | النتار   |
| 30/01/2015         |                       |          |
| 1 - Il credito re  | siduo relativ         |          |
|                    |                       |          |

| ••••• TIM 🗢                  | 14:31 46% 💶 🔿                                  |             |  |
|------------------------------|------------------------------------------------|-------------|--|
| ↓ Utente Prova Profilo     □ |                                                | ≡           |  |
|                              | Dati utente                                    |             |  |
| Nominativo                   | Prova Utente                                   |             |  |
| Scuola                       | Primaria EDMOND                                | O DE AMICIS |  |
| Classe                       | 1a                                             |             |  |
| Dieta                        | NORMALE                                        |             |  |
| Giorni refezio               | ne                                             |             |  |
| LU MA                        | ME GI VE                                       | SA DO       |  |
| Genitore/Tutore              |                                                |             |  |
| Nominativo                   | Pagante                                        |             |  |
| Indirizzo                    | RIVIERA MARTIRI DELLA<br>LIBERTA 105 DOLO (VE) |             |  |
|                              | 12345 Prova                                    |             |  |
| Cellulare                    | 3468                                           |             |  |
| Mail                         | eri@appnet-it.com                              |             |  |
|                              |                                                |             |  |
|                              |                                                |             |  |
|                              |                                                |             |  |
|                              |                                                |             |  |
|                              |                                                |             |  |
|                              |                                                |             |  |
|                              |                                                |             |  |

Responsabile unico del procedimento: Rosanna Ferragina Responsabile dell'istruttoria Rosanna Ferragina tel. 0142 401400 int. 1 Via G.Marconi , nr. 9 – cap 15030 Comune Terruggia – Fax 0142 401471 www.comune.terruggia.al.it - e-mail: info@comune.terruggia.al.it